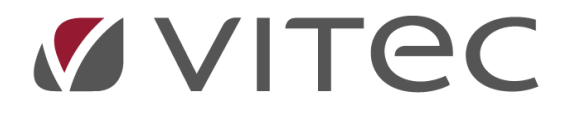

# **Vitec§Ejendom**

### Regulering af leje

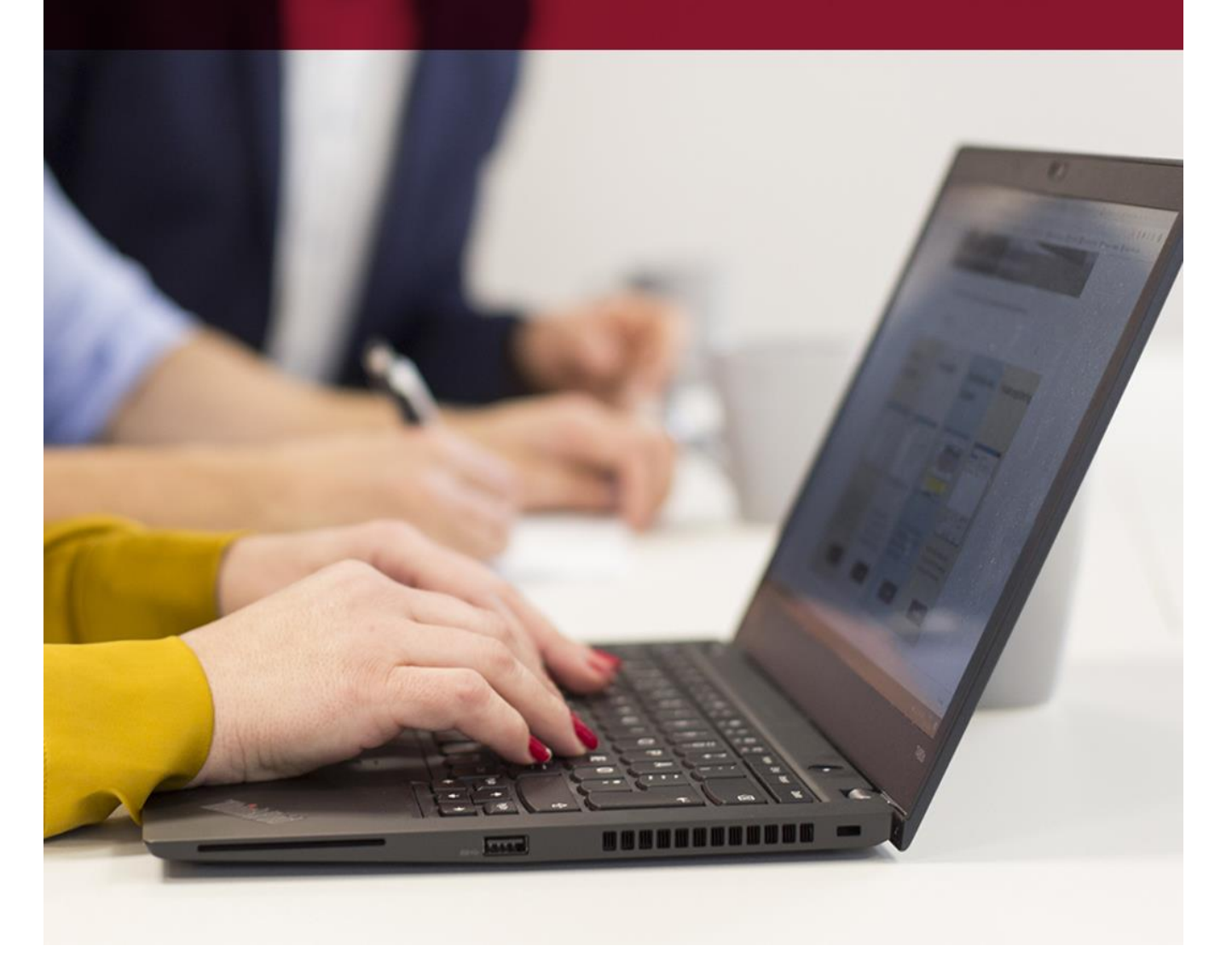

## Regulering af leje

### Indholdsfortegnelse

| Lejens udvikling/historik                   | 3  |
|---------------------------------------------|----|
| Manuel ændring af lejen                     | 3  |
| Procentregulering                           | 3  |
| Pristalsregulering                          | 4  |
| Efter fordelingstal                         | 5  |
| Fordeling efter areal                       | 5  |
| Kr. pr. m <sup>2</sup> pr. år               | 5  |
| Regulering kr. pr. m <sup>2</sup> pr. år    | 5  |
| Fast årligt beløb                           | 5  |
| Omkostningsbe-stemt leje (grundlæggende)    | 6  |
| Omkostningsbe-stemt leje (Budgettal)        | 7  |
| Moderniseringer                             | 8  |
| Lister med budgettal                        | 8  |
| Varslingsskrivelser via Word                | 9  |
| Opdater regulering                          | 10 |
| Afrund-nr. (0-9)                            | 10 |
| Husk at-liste                               | 10 |
| Indvendig vedligehold § 22                  | 10 |
| Udskriv varslingsskrivelse (satsregulering) | 11 |
| Øvrige varslingsskrivelser                  | 11 |
| Multi opret ydelser                         | 11 |
| Multi ret/slet/flyt ydelser                 | 12 |
| Periodeskift                                | 13 |
| Indlæs forbrug fra regneark (.csv)          | 13 |
| Afregningsliste                             | 13 |
| Opdatering af afregning                     | 13 |
| Slutopgørelser                              | 13 |
| Genskab a/c hensat                          | 13 |
| Brevtekster                                 | 14 |
| Nulstil hensat/anvendt                      | 14 |

| Menupunkt                             | Forklaring                                                                                                    |                                                                                                |                                                                                                    |                                                                                                    |                                                                  |                 |
|---------------------------------------|----------------------------------------------------------------------------------------------------|------------------------------------------------------------------------------------------------|----------------------------------------------------------------------------------------------------|----------------------------------------------------------------------------------------------------|------------------------------------------------------------------|-----------------|
| 5.2-4<br>Lejens<br>udvikling/historik | Ved alle regulering         oplysninger om lej         m.m.         Disse informatione            • Lejemål (Menu: 52 / Mid: BEB)             • Lejemål (Menu: 52 / Mid: BEB)             • Lejemål (Menu: 52 / Mid: BEB)             • Lejemål (Menu: 52 / Mid: BEB)             • Lejemål (Menu: 52 / Mid: BEB)             • Lejemål (Menu: 52 / Mid: BEB)             • Lejemål (Menu: 52 / Mid: BEB)             • Lejemål (Menu: 52 / Mid: BEB)             • Lejemål (Menu: 52 / Mid: BEB)             • Lejemål (Menu: 52 / Mid: BEB)             • Lejemål (Menu: 52 / Mid: BEB)             • Lejemål (Lejemål (Deboer (Peru))             • Lejemål (Lejemål (Deboer (Peru))             • Reguleringer             • Reguleringer             • I1511.2018 01.12.2018 01.01.2019 01.01.2019 01.01.20 | ger/ændrin<br>jen før og e<br>er vises vec<br>/Saldi[1] Vedligehold<br>ativ nøgle<br>91003<br> | ger af lejemålsydelse<br>fter regulering, ikraft<br>I, at du vælger fane-4<br>(), at du vælger fane-4<br>(), at du vælger fane-4 | er (1-12) gen<br>ttrædelsesda<br>4 på lejemåla<br>(1) Omkleje[5] Kontra<br>(2) Omkleje[5] Kontra<br>(3) Omkleje[5] Kontra<br>(4) Omkleje[5] Kontra<br>(5) Oprette<br>92.605.52<br>92.605.52<br>93.994.60<br>93.994.60<br>93.994.60<br>93.994.60<br>93.994.60<br>93.994.60<br>93.994.60 | nmes automati<br>ato, tidspunkt,<br>ets stamkort:                | sk<br>initialer |
|                                       | Vis, skift opslag ?, +næste reguler<br>Der henvises til [F:                                                                                                    | ringforrige regulering                                                                         |                                                                                                    |                                                                                                    |                                                                  |                 |
| 5.2-4<br>Manuel ændring af<br>lejen   | Her ændrer du leje<br>Månedskørslen "fl<br>Hvis forudbetalt de<br>eventuel efterregu                                                                                                    | en på ét en<br>lytter" den<br>epositum/l<br>µlering vise                                       | kelt lejemål ad gange<br>aktuelle regulering ti<br>eje er markeret på b<br>s på skærmen umidd                                                                                                    | en ved manu<br>il nuværende<br>eboer (se 5.:<br>elbart efter                                                                                                    | uel indtastning.<br>e leje.<br>3-5), vil disse n<br>godkendelse. | ned             |
| 5.6.1<br>Procentregulering            | Her %-regulerer di<br>Ved <u>alle</u> regulering<br>Simulering                                                                                                    | u én af leje<br>ger udskrive<br><b>Ja</b> , bet<br>listen u                                    | målets ydelser (1-12)<br>es en liste med result<br>yder, at der <i>ikke</i> fore<br>udskrives.                                                                                                    | atet af regu<br>tages opdat                                                                                                    | ileringen.<br>ering af lejemå                                    | l, men          |

| Menupunkt                     | For                                                                                                    | ·klarir                                                                                                    | ng                                                                                                    |                               |                                                                                                    |                                       |                                     |                                         |                                         |                                  |                          |                                                                                                    |                               |                      |                  |                 |
|-------------------------------|----------------------------------------------------------------------------------------------------|----------------------------------------------------------------------------------------------------|----------------------------------------------------------------------------------------------------|-------------------------------|----------------------------------------------------------------------------------------------------|---------------------------------------|-------------------------------------|-----------------------------------------|-----------------------------------------|----------------------------------|--------------------------|----------------------------------------------------------------------------------------------------|-------------------------------|----------------------|------------------|-----------------|
|                               | Sim                                                                                                    | ulering                                                                                                    |                                                                                                    |                               | <b>Nej</b> , betyder, at lejemål opdateres, og forudbetalt leje og/eller<br>depositum og evt. efterregulering dannes som "beboerydelser"<br>på den aktuelle beboer! |                                       |                                     |                                         |                                         |                                  |                          | <sup>/</sup> eller<br>elser"                                                                                                    |                               |                      |                  |                 |
| 5.6.1-7<br>Pristalsregulering | I dei<br>skal<br>på é<br>regu                                                                                                    | nne fun<br>regulei<br>n gang<br>ulerings                                                                                                    | nktion<br>res 'nu<br>. Lejer                                                                                                    | kan<br>u' (m<br>nåle<br>ene s | ALLE<br>aned<br>ne ka<br>skal a                                                                                                    | lejem<br>l.år er<br>in goc<br>ille pe | nål me<br>angiv<br>It have<br>ge på | ed sam<br>vet på l<br>e forsk<br>prista | me pri<br>ejemå<br>ellige i<br>l 1 (jan | stal -<br>lets r<br>regul<br>ı). | – eks<br>regul<br>lerinį | empe<br>ering<br>gsnun                                                                                                    | elvis ja<br>slinje)<br>nre, m | n/jar<br>blive<br>en | ı - og<br>• regi | ; som<br>uleret |
|                               | Type         3           Image: Second state state | Fjendom - Katege<br>Fjendom - Katege<br>Portugation - Katege<br>Portugation - Katege<br>Portugat | ori, Udstyr m.r.<br>ari, Udstyr m.r.<br>ari, Udstyr m.r.<br>ari, Udstyr m.r.<br>ari, Udstyr m.r.<br>se<br>ke<br>ummer (Fast<br>ke<br>se<br>ke<br>ke<br>ke<br>ke<br>ke<br>ke<br>ke<br>ke<br>ke<br>k | se<br>copret(1), M            |                                                                                                    |                                       |                                     | 4. Exit                                 | r prista                                |                                  | stal md.                 | Sats     Sats     Sats | P.                            |                      |                  |                 |
|                               | Prist                                                                                                    | talstabe                                                                                                    | ellen a                                                                                                    | ijour                         | føres                                                                                                    | i mer                                 | nu 9.1                              | .9.9:                                   |                                         |                                  |                          |                                                                                                    |                               |                      |                  |                 |

| Menupunkt             | Fork       | larin                | B                           |                   |         |          |                 |                 |                 |           |         |          |                |              |
|-----------------------|------------|----------------------|-----------------------------|-------------------|---------|----------|-----------------|-----------------|-----------------|-----------|---------|----------|----------------|--------------|
|                       | P - Nettop | ristal (Menu: 9      | 199 / Mid: BE               | B)                |         | <u>_</u> |                 |                 |                 |           |         | 6        |                | ×            |
|                       |            |                      |                             |                   | •       | 9        |                 |                 |                 | 2         | @       | 0        | ?              |              |
|                       | Type       | stal                 |                             |                   |         |          |                 |                 |                 |           |         |          |                | Finans       |
|                       |            |                      |                             |                   |         |          |                 |                 |                 |           |         |          |                |              |
|                       | År<br>2018 | januar               | februar                     | marts             | april   | maj      | juni            | juli<br>103.60  | august          | september | oktober | november | december       | Gennemsnit ^ |
|                       | 2017       | 100,50               | 101,40                      | 101,40            | 101,80  | 101,60   | 101,50          | 102,50          | 102,20          | 102,10    | 102,30  | 101,90   | 101,60         | 101,73       |
|                       | 2016       | 99,50                | 100,40                      | 100,40            | 100,60  | 100,70   | 100,80          | 100,80          | 100,50          | 100,40    | 100,70  | 100,50   | 100,50         | 100,48       |
|                       | 2015       | 98,70                | 99,80<br>99.40              | 100,20<br>99.50   | 100,30  | 100,30   | 100,30<br>99.50 | 100,30<br>99.40 | 100,00<br>99 30 | 100,20    | 100,20  | 99,90    | 99,80<br>99.20 | 99.35        |
|                       | 2013       | 97,40                | 98,70                       | 98,90             | 98,70   | 98,80    | 98,70           | 98,50           | 98,50           | 98,80     | 98,90   | 98,70    | 98,60          | 98,60        |
|                       | 2012       | 96,20                | 97,60                       | 98,00             | 97,90   | 97,80    | 97,70           | 97,70           | 98,00           | 98,30     | 98,20   | 98,00    | 97,70          | 97,76        |
|                       | 2011       | 94,10                | 95,30                       | 95,90             | 96,30   | 96,40    | 96,20           | 96,20           | 96,10           | 96,40     | 96,30   | 96,20    | 96,20          | 95,97        |
|                       |            |                      |                             |                   |         |          |                 |                 |                 |           |         |          |                |              |
|                       |            |                      |                             |                   |         |          |                 |                 |                 |           |         |          |                |              |
|                       |            |                      |                             |                   |         |          |                 |                 |                 |           |         |          |                |              |
|                       |            |                      |                             |                   |         |          |                 |                 |                 |           |         |          |                |              |
|                       |            |                      |                             |                   |         |          |                 |                 |                 |           |         |          |                | ~            |
|                       | År         | ianuar               | februar                     | marts             | april   | mai      | iuni            | iuli            | august          | sentember | oktober | november | december       | Gennemsnit ^ |
|                       | 2018       | 101,30               | 102,10                      | 102,10            | 102,60  | 102,70   | 102,70          | 103,60          | 103,10          | 102,80    | 103,10  | 102,80   | 102,40         | 102,61       |
|                       | 2017       | 100,50               | 101,40                      | 101,40            | 101,80  | 101,60   | 101,50          | 102,50          | 102,20          | 102,10    | 102,30  | 101,90   | 101,60         | 101,73       |
|                       | Total      | 0,79                 | 0,69                        | 0,69              | 0,78    | 1,08     | 1,18            | 1,07            | 0,88            | 0,68      | 0,78    | 0,88     | 0,78           | 0,86 🧹       |
|                       | Vis, Opr   | et Nedlæg,<br>en ska | <sub>e×it</sub><br>II du s( | elv ajo           | ourføre | 2.       |                 |                 |                 |           |         |          |                |              |
| 5621                  | Forde      | linasta              | l or al                     |                   | diar a  | som di   | indt            | actor r         | منما دُر        | målot     | c ctam  | okort (  | areal          | andele       |
| 5.0.2-7               | arund      | laa fo               | rdelin                      | actal1            | _2)     | ,on ut   | inut            | uster þ         | a ieje          | maiet     | 5 51011 | inort (  | arcui,         | unucic,      |
| Efter fordelingstal   | grunu      | iuy, j0              | ueiili                      | ystur             | -∠].    |          |                 |                 |                 |           |         |          |                |              |
|                       |            |                      |                             |                   |         |          |                 |                 |                 |           |         |          |                |              |
| 5.6.2-1               | Forde      | ling af              | et tot                      | albelø            | b ud p  | oå hve   | rt leje         | mål - (         | efter a         | areal.    |         |          |                |              |
| Fordeling efter areal |            |                      |                             |                   |         |          |                 |                 |                 |           |         |          |                |              |
| 5.6.2-6               | Regul      | ering                | kr. pr.                     | m <sup>2</sup> pr | . år.   |          |                 |                 |                 |           |         |          |                |              |
| Kr. pr. m² pr. år     | Du inc     | dtaster              | den å                       | årlige i          | m²-pri  | s, som   | stign           | ingen           | omfat           | ter.      |         |          |                |              |
| 5.6.2-7               | Regul      | ering a              | ıf "leje                    | e" med            | d et fa | st årlig | t belø          | øb.             |                 |           |         |          |                |              |
| Fast årligt beløb     |            |                      |                             |                   |         |          |                 |                 |                 |           |         |          |                |              |

| Menupunkt                    | Forklaring                                                                                                    |
|------------------------------|----------------------------------------------------------------------------------------------------|
| Omkostningsbe-<br>stemt leje | De grundlæggende regler er, at lejen opkræves som et samlet beløb over for den enkelte beboer.                                                                                                    |
| (grundlæggende)              | Dette beløb indeholder:<br>Budgetleje inkl. evt. adm. bidrag - Modernisering - §22 - §18 - §18b                                                                                                    |
|                              | Uddrag fra internettet:                                                                                                    |
|                              | Omkostningsbestemt husleje                                                                                                    |
|                              | Huslejen bliver i de fleste private udlejningsejendomme fastsat på baggrund af de<br>driftsudgifter og det afkast, der er på den enkelte ejendom.                                                                                                    |
|                              | Hvad dækker driftsudgifterne?                                                                                                    |
|                              | Driftsudgifterne er f.eks. skatter og afgifter til det offentlige, renovation,<br>administration, udgifter til vand, fællesbelysning, forsikringer, vicevært og anden<br>rengøring. Driftsudgifter er også penge, som udlejer ifølge loven skal sætte til side til<br>vedligeholdelse o.l. (hensættelser). |
|                              | Varsling af huslejestigning                                                                                                    |
|                              | Når ejendommens driftsudgifter stiger, kan udlejer forhøje huslejen med 3 måneders<br>varsel. Denne forhøjelse af huslejen varsles som regel i september. Derefter gælder<br>huslejestigningen fra den efterfølgende 1. januar.                                                                            |
|                              | Udlejer kan dog varsle lejeforhøjelse på et hvilket som helst tidspunkt af året, hvis<br>driftsudgifterne stiger. Udlejer kan også varsle huslejestigning flere gange om året.                                                                                                    |
|                              | Lejereduktion                                                                                                    |
|                              | I nyere ejendomme kan lejen, som er udregnet på baggrund af reglerne om<br>omkostninger, være urealistisk høj. Her giver udlejer en lejereduktion, så lejen kommer<br>til at svare til 'det lejedes værdi'.                                                                                                |
|                              | Loven begrænser også, hvor meget lejen kan stige fra gang til gang.                                                                                                    |

| Menupunkt                                                | Forklaring                                                                                                    |                                                                                                    |
|----------------------------------------------------------|----------------------------------------------------------------------------------------------------|----------------------------------------------------------------------------------------------------|
| 5.5.6.4.1<br>Omkostningsbe-<br>stemt leje<br>(Budgettal) | Du skal oprette budgettal med bolige<br>moderniseringsforhøjelser. Systemet<br>nye leje samt §§ 18, 18b og 22.<br>Budgettal:<br>VitesEjendom - Budgetal/forbedringer (Menu: 5641 / Mid: BEB)<br>O O O O O O O O O O O O O O O O O                                                                                                     | ernes andel og beregningsgrundlag - evt.<br>kan herefter udskrive varslinger og opdatere den<br>X<br>X<br>X<br>X<br>X<br>X<br>X<br>X<br>X<br>X<br>X<br>X<br>X<br>X<br>X<br>X<br>X<br>X<br>X |
|                                                          | Bidgeled/Modes/Innjer         Ejendom       Lejemål       Beboer       Per/Sald(1)       Vedigehold(2)       BBR/Skad         Nen. Adesse       Ared       Fina       Fina       Peganskabe2         AVB Engen       Folden 2-6       Ared       1010       Arevand 01:         3000 Helsingar       Folden 2-6       Folden 2-6       Folden 2-6         3000 Helsingar       Samlet areal       Bolg areal       Folden 2-6         1       Kr. pr. m2/år       Belg areal       Folden 2-6         3000 Helsingar       Samlet areal       0.000       Folden 2-6         1       Samlet areal       0.000       Pet Andel       Ima         1       Kr. pr. m2/år       Belg bodge       Bolg areal       Ima         1       Mer       Belg bodge       Bolg areal       Ima         1       Belg bodget       Bolg bodge       Bolg bodge       Ima         1       Belg bodget       Bolg bodge       Bolg bodge       Ima         1       Belg bodget       Bolg bodget       Bolg bodget       Ima         1       Belg bodget       Bolg bodget       Bolg bodget       Ima         1       Belg bodget       Bolg Bodget       Bolg bodget | Image: Section (S) Control (S) Integration (S) Control (S) (S) (S) (S) (S) (S) (S) (S) (S) (S)                                                                                              |

#### Regulering af leje - Vitec§Ejendom

| 5.1-5<br>Moderniseringer | Moderniseringslinjer oprettes<br>eller generelt for alle under e<br>feltet LMnr og udfylder lejem<br>ejendommen - med samme k<br>VitestEjendom - Ejendomme (Menu: 5641 / Mid: BEB)<br>O D D D C C C C C C C C C C C C C C C C                                                                                                    | s herunder, disse kan opret<br>n bestemt lejemålskategor<br>ålskategorien. Dette betyd<br>ategori - pålignes det indta                                                                                                    | tes på det enkelte lejemål,<br>i. Det vil sige, at du taster [0] i<br>er, at hvert lejemål inden for<br>stede beløb (årligt).<br>X<br>M<br>Elendom                                        |
|--------------------------|----------------------------------------------------------------------------------------------------|----------------------------------------------------------------------------------------------------|----------------------------------------------------------------------------------------------------|
|                          | Ejendom   Lejemål   Beboer   Per/Saldi[1]   Vedligehold Ejendom 109 Navn. Adesse AVB Engen Folden 2-6 3000 Helsingør                                                                                                    | [2]         BBR/Sket[3]         Foreningen[4]         OMKLEJE[5]         Kont           109         A/B Engen         Regnskabsår01.01.2019 - 31.12.2019         A/c varme:01.10.2018 - 30.09.2019           A/c varme:01.10.2017 - 30.09.2019         A/c vand:01.10.2017 - 30.09.2019         A/c vand:01.10.2017 - 30.09.2019                                                                                                    | rakt[5] Integration[8] Journal[9]<br>Medarb. 1 Medarb. 2 Medarb. 3<br>FDN BEB 12<br>Notat Notat title<br>Oprettet d af Rettet d af<br>13.02.2019 BEB<br>Udv.vedl. IF Omk.leje Ir Internet |
|                          | Vedl. kode         Areal           1         Kr. pr. m2/år         1.812.00           Samlet areal         Boig areal         0.00           1.974.00         Boig areal         0.000           Pct. Andel         0.0000         0.0000           Grundlag         Kr. pr. enhed         0.0000           Boig budget         0.000         0.0000           Boig budget         0.000         0.0000           Udv. \$18         88.830.00         90.0000           Indv. \$18         98.700.00         55.00           Forb. kalegori         150.000.00         55.00           Forb. kalegori         150.000.00         0.000           IALT Omicleje         0.000         0 | LMr         LMkat         Tekst           0         2         Guldvandhaner           0         2         Guldvandhaner           0         2         Guldvandhaner           0         2         Guldvandhaner           0         2         Guldvandhaner           0         2         Guldvandhaner           0         2         Guldvandhaner           0         2         Guldvandhaner           1         2         Guldvandhaner           1         2         2           1         2         2           1         2         2           1         2         2           1         2         2           1         2         2           1         2         2           1         2         2           1         2         2           1         2         2           1         2         2           1         2         2           1         2         2           1         2         2           1         2         2           1 <th>Beløb Start         Slut           150.000.00         99.99.9999          </th> | Beløb Start         Slut           150.000.00         99.99.9999                                                                                                    |
|                          | Vis, Ret, +næste aktive ejd, -forrige aktive ejd, eXit                                                                                                    |                                                                                                    |                                                                                                    |
| 5.6.4.2                  | Listerne indeholder en specifi<br>Tillige indeholder listerne gan                                                                                                    | ikation af budgetlejen, moo<br>nmel årsleje og ny årsleje s                                                                                                    | lernisering, §§ 22, 18 og 18b.<br>amt stigningen.                                                                                                    |
| Lister med budgettal     |                                                                                                    |                                                                                                    |                                                                                                    |

| 5.8.8               | Brevbestillin                                                                                                    | ngen foretages he                                                                                                    | runder:                                                                                                    |                                                                                                    |                                                                                                    |                                                                                                    |                                                                                                    |                                                                                                    |             |            |        |
|---------------------|----------------------------------------------------------------------------------------------------|----------------------------------------------------------------------------------------------------|----------------------------------------------------------------------------------------------------|----------------------------------------------------------------------------------------------------|----------------------------------------------------------------------------------------------------|----------------------------------------------------------------------------------------------------|----------------------------------------------------------------------------------------------------|----------------------------------------------------------------------------------------------------|-------------|------------|--------|
| Varslingsskrivelser | Titec\$Ejendom - Brevf                                                                                                    | letning via Word (Menu: 588 / Mid: BEB)                                                                                                    | 3                                                                                                    |                                                                                                    |                                                                                                    |                                                                                                    | n                                                                                                    |                                                                                                    | 2           | $\bigcirc$ | ×      |
| · · · ·             |                                                                                                    |                                                                                                    | 9                                                                                                    |                                                                                                    |                                                                                                    | <b>W</b>                                                                                                    | 0                                                                                                    |                                                                                                    |             | ~          |        |
| via Word            | BREVBESTILLING[1]                                                                                                    | 1                                                                                                    |                                                                                                    |                                                                                                    | _                                                                                                    | _                                                                                                    |                                                                                                    |                                                                                                    | _           | Ej         | enaom  |
|                     | Г                                                                                                    | Forsendelse                                                                                                    |                                                                                                    |                                                                                                    |                                                                                                    |                                                                                                    |                                                                                                    |                                                                                                    |             |            | 1      |
|                     | Dokumentnavn:                                                                                                    |                                                                                                    |                                                                                                    |                                                                                                    |                                                                                                    |                                                                                                    |                                                                                                    |                                                                                                    |             |            |        |
|                     | Administrator-1,2,3:                                                                                                    |                                                                                                    | E                                                                                                    |                                                                                                    |                                                                                                    |                                                                                                    |                                                                                                    |                                                                                                    |             |            |        |
|                     | Ejendom:                                                                                                    | D 0                                                                                                    |                                                                                                    |                                                                                                    |                                                                                                    |                                                                                                    |                                                                                                    |                                                                                                    |             |            |        |
|                     | Lejemål: [                                                                                                    | 0 9999                                                                                                    |                                                                                                    |                                                                                                    |                                                                                                    |                                                                                                    |                                                                                                    |                                                                                                    |             |            |        |
|                     | Leiemålskategori:                                                                                                    | 000-999                                                                                                    |                                                                                                    |                                                                                                    |                                                                                                    |                                                                                                    |                                                                                                    |                                                                                                    |             |            |        |
|                     | Beboerkategori:                                                                                                    | 000-999                                                                                                    |                                                                                                    |                                                                                                    |                                                                                                    |                                                                                                    |                                                                                                    |                                                                                                    |             |            |        |
|                     | Areal/Afsnit                                                                                                    | D 99999999                                                                                                    | å                                                                                                    |                                                                                                    |                                                                                                    |                                                                                                    |                                                                                                    |                                                                                                    |             |            |        |
|                     | Anvendelse:                                                                                                    | 99                                                                                                    |                                                                                                    |                                                                                                    |                                                                                                    |                                                                                                    |                                                                                                    |                                                                                                    |             |            |        |
|                     | Reguleringsnr.                                                                                                    | 99 00.00.0                                                                                                    |                                                                                                    |                                                                                                    |                                                                                                    |                                                                                                    |                                                                                                    |                                                                                                    |             |            |        |
|                     | Specialstatus:                                                                                                    | D 999                                                                                                    |                                                                                                    |                                                                                                    |                                                                                                    |                                                                                                    |                                                                                                    |                                                                                                    |             |            |        |
|                     | Omkost(0,1,2):                                                                                                    |                                                                                                    |                                                                                                    |                                                                                                    |                                                                                                    |                                                                                                    |                                                                                                    |                                                                                                    |             |            |        |
|                     | Vedlig(0,1,2):                                                                                                    | D                                                                                                    |                                                                                                    |                                                                                                    |                                                                                                    |                                                                                                    |                                                                                                    |                                                                                                    |             |            |        |
|                     | Betalingsform:                                                                                                    |                                                                                                    |                                                                                                    |                                                                                                    |                                                                                                    |                                                                                                    |                                                                                                    |                                                                                                    |             |            |        |
|                     | Opkrævningsform: Periode:                                                                                                    | 01.02.2019 Opkræv.linier 0/1/2/3:                                                                                                    | 0                                                                                                    |                                                                                                    |                                                                                                    |                                                                                                    |                                                                                                    |                                                                                                    |             |            |        |
|                     | Transkoder:                                                                                                    | 000-999                                                                                                    |                                                                                                    |                                                                                                    |                                                                                                    |                                                                                                    |                                                                                                    |                                                                                                    |             |            |        |
|                     | Ind-/fraflyt.:                                                                                                    | 0,0 00.0000 09.99.9999 0,0                                                                                                    |                                                                                                    |                                                                                                    |                                                                                                    |                                                                                                    |                                                                                                    |                                                                                                    |             |            |        |
|                     | Flyttekode:                                                                                                    |                                                                                                    |                                                                                                    |                                                                                                    |                                                                                                    |                                                                                                    |                                                                                                    |                                                                                                    |             |            |        |
|                     | Email 0/1/2: [                                                                                                    | <u> </u>                                                                                                    |                                                                                                    |                                                                                                    |                                                                                                    |                                                                                                    |                                                                                                    |                                                                                                    |             |            |        |
|                     |                                                                                                    |                                                                                                    |                                                                                                    |                                                                                                    |                                                                                                    |                                                                                                    |                                                                                                    |                                                                                                    |             |            |        |
|                     |                                                                                                    |                                                                                                    |                                                                                                    |                                                                                                    |                                                                                                    |                                                                                                    |                                                                                                    |                                                                                                    |             |            |        |
|                     | Print, eXit                                                                                                    |                                                                                                    |                                                                                                    |                                                                                                    |                                                                                                    |                                                                                                    |                                                                                                    |                                                                                                    |             |            |        |
|                     |                                                                                                    |                                                                                                    |                                                                                                    |                                                                                                    |                                                                                                    |                                                                                                    |                                                                                                    |                                                                                                    |             |            |        |
|                     | 🚹 Vitec§Ejendom - Doku                                                                                                    | ment kartotek (Menu: 71 / Mid: BEB)                                                                                                    |                                                                                                    |                                                                                                    |                                                                                                    |                                                                                                    |                                                                                                    |                                                                                                    |             |            | ×      |
|                     |                                                                                                    |                                                                                                    |                                                                                                    |                                                                                                    |                                                                                                    |                                                                                                    |                                                                                                    |                                                                                                    |             |            |        |
|                     | <ul> <li>Image: Image: Ima</li></ul> | ľ 🔍 📝 🔓 🛛                                                                                                    | 9                                                                                                    |                                                                                                    | Ż                                                                                                    | @                                                                                                    | 0                                                                                                    | ]                                                                                                    | ?           | Q          |        |
|                     | Ockument kartotek                                                                                                    |                                                                                                    | 9                                                                                                    |                                                                                                    |                                                                                                    | 0                                                                                                    | 0                                                                                                    |                                                                                                    | ?           | Q          | kument |
|                     | Ookument kartotek                                                                                                    | " 🔍 🗋 🚺                                                                                                    | è                                                                                                    |                                                                                                    | Ż                                                                                                    | 0                                                                                                    | 0                                                                                                    | ]                                                                                                    | ?           | Q<br>Do    | kument |
|                     | Dokument<br>Bokument<br>e-omkleje                                                                                                    | " 🔍 之 💽 .                                                                                                    | 9<br>Feit Navn                                                                                                    | Info                                                                                                    | ldx U                                                                                                    | Opr                                                                                                    | 0<br>Mem                                                                                                    | Dec 1                                                                                                    | Cebyr Basis | Do         | kument |
|                     | Dokument kartotek<br>Dokument<br>e-omkleje                                                                                                    | Type                                                                                                    | Felt Navn<br>19 Lej_brutto_areal                                                                                                    | Info<br>32.013.12                                                                                                    | ldx U                                                                                                    | Opr                                                                                                    | 0<br>Mem<br>1                                                                                                    | Dec                                                                                                    | Cebyr Basis |            | kument |
|                     | Dokument kartotek<br>Dokument<br>e-omkleje<br>Betegnelse<br>Omk.best.leje                                                                                                    | Ĩ Q D Q C                                                                                                    | Feiti Navn<br>19 Lej_brutto_areal<br>20 Ejd_o_vedL_sats_\$22<br>21 Std hukommelse                                                                                                    | Info<br>32.013.12<br>34.011.11<br>40.008.00                                                                                                    | ldx U                                                                                                    | 0pr<br>=<br>*                                                                                                    | Mem<br>1<br>1<br>5                                                                                                    | Dec 1                                                                                                    | Cebyr Basis |            | kument |
|                     | Dokument kartotek<br>Dokument<br>e-omkleje<br>Betegnelse<br>Omk.best.leje                                                                                                    | Туре<br>                                                                                                    | Felt Navn<br>19 Lej_brutto_areal<br>20 Ejd_o_vedl_sats_\$22<br>21 Std_bukommelse<br>22 Lej_brutto_areal                                                                                                    | Info<br>32.013.12<br>34.011.11<br>40.008.00<br>32.013.12                                                                                                    | Idx U                                                                                                    | Opr<br>=<br>*<br>+                                                                                                    | Mem<br>1<br>1<br>5<br>1                                                                                                    | Dec 1                                                                                                    | Gebyr Basis |            | kument |
|                     | Ookument kartotek         Dokument         e-omkleje         Betegnelse         Omk.best. leje         Journal-art                                                                                                    | I I I I I I I I I I I I I I I I I I I                                                                                                    | Feit Navn<br>19 Lej_brutto_areal<br>20 Ejd_o_vedl_sats_\$22<br>21 Std_hukommelse<br>22 Lej_brutto_areal<br>23 Ejd_o_vedl_sats_\$18                                                                                                    | Info<br>32.013.12<br>34.011.11<br>40.008.00<br>32.013.12<br>34.012.11                                                                                                    | Idx U<br>1<br>1                                                                                                    | Opr           =           *           +           =           *           +           =           *                                                                                                    | Mem<br>1<br>1<br>5<br>1<br>1                                                                                                    | Dec<br>2                                                                                                    | Gebyr Basis |            | kument |
|                     | Ookument         Bokument         e-omkleje         Betegnelse         Omk.best leje         Journal-art         11         Korresport                                                                                                    | Image: Second state state | Felt Navn       19 Lej_brutto_areal       20 Ejd_o_vedl_sats_\$22       21 Std_hukommelse       22 Lej_brutto_areal       23 Ejd_o_vedl_sats_\$18       24 Std_hukommelse       25 Lej brutto_areal                                                                                                    | Info<br>32.013.12<br>34.011.11<br>40.008.00<br>32.013.12<br>34.012.11<br>40.008.00<br>32.013.12                                                                                                    | Idx U<br>1<br>1<br>1<br>1                                                                                                    | 0pr<br>=<br>*<br>*<br>*                                                                                                    | Mem<br>1<br>1<br>5<br>1<br>1<br>5<br>1<br>1<br>5<br>1                                                                                                    | Dec 4<br>2<br>2<br>2                                                                                                    | Gebyr Basis |            | kument |
|                     | Dokument<br>e-omkleje<br>Betegnelse<br>Ornk.best.leje                                                                                                    | Type                                                                                                    | Felt Navn<br>19 Lej_brutto_areal<br>20 Ejd_o_vedl_sats_\$22<br>21 Std_hukommelse<br>22 Lej_brutto_areal<br>23 Ejd_o_vedl_sats_\$18<br>24 Std_hukommelse<br>25 Lej_brutto_areal<br>26 Ejd_o_vedl_sats_\$18b                                                                                                    | Into<br>32.013.12<br>34.011.11<br>40.008.00<br>32.013.12<br>34.012.11<br>40.008.00<br>32.013.12<br>34.013.11                                                                                                    | Idx U<br>1 4 1<br>1 1<br>1 1<br>1 1                                                                                                    | Opr<br>=<br>*<br>+<br>=<br>*                                                                                                    | Mem<br>1<br>1<br>5<br>1<br>1<br>5<br>1<br>1<br>5<br>1<br>1<br>1<br>1                                                                                                    | Dec 1<br>2<br>2<br>2                                                                                                    | Gebyr Basis |            | kument |
|                     | Dokument kartotek<br>Dokument<br>e-omkleje<br>Betegnelse<br>Omk.best.leje<br>Journal-art<br>11 Korrespor                                                                                                    | Image: state state  | Felt Navn         19       Lej_brutto_areal         20       Ejd_o_vedl_sats_\$22         21       Std_hukommelse         22       Lej_brutto_areal         23       Ejd_o_vedl_sats_\$18         24       Std_hukommelse         25       Lej_brutto_areal         26       Ejd_o_vedl_sats_\$18b         27       Std_hukommelse                                                                                                    | Info<br>32.013.12<br>34.011.11<br>40.008.00<br>32.013.12<br>34.012.11<br>40.008.00<br>32.013.12<br>34.013.11<br>40.008.00                                                                                                    | idx U<br>1                                                                                                    | Opr<br>=<br>*<br>*<br>*<br>*<br>*<br>*                                                                                                    | 0<br>Mem<br>1<br>1<br>1<br>5<br>1<br>1<br>1<br>5<br>1<br>1<br>1<br>5                                                                                                    | Dec 4<br>2<br>2<br>2<br>2<br>2<br>2<br>2<br>2<br>2                                                                                                    | Cebyr Besis |            | x ^    |
|                     | Dokument         Betegnelse         Omk.best.leje         Journal-art         11         Korrespor         Satser                                                                                                    | Image: Constraint of the second second sec       | Felt Navn<br>19 Lej_brutto_areal<br>20 Ejd_o_vedl_sats_\$22<br>21 Std_hukommelse<br>22 Lej_brutto_areal<br>23 Ejd_o_vedl_sats_\$18<br>24 Std_hukommelse<br>25 Lej_brutto_areal<br>26 Ejd_o_vedl_sats_\$18b<br>27 Std_hukommelse<br>28 Lej_o_forbedr_linier<br>29 Lej o_forbedr_linier<br>29 Lej o_forbedr_linier                                                                                                    | Info<br>32.013.12<br>34.011.11<br>40.008.00<br>32.013.12<br>34.012.11<br>40.008.00<br>32.013.12<br>34.013.11<br>40.008.00<br>35.001.12<br>35.002.12                                                                                                    | Idx U<br>1                                                                                                    | Opr<br>=<br>*<br>*<br>*<br>*<br>*<br>*<br>*                                                                                                    | Mem<br>1<br>1<br>5<br>1<br>1<br>1<br>5<br>1<br>1<br>1<br>5<br>5                                                                                                    | Dec 1                                                                                                    | Cebyr Bosis |            | × ^    |
|                     | Ookument kartotek         Dokument         e-omkleje         Betegnelse         Omk.best leje         Journal-art         11         Korresport         Satser         Modtager                                                                                                    | Image: second second        | Felt Navn<br>19 Lej_brutto_areal<br>20 Ejd_o_vedl_sats_\$22<br>21 Std_bukommelse<br>22 Lej_brutto_areal<br>23 Ejd_o_vedl_sats_\$18<br>24 Std_hukommelse<br>25 Lej_brutto_areal<br>26 Ejd_o_vedl_sats_\$18b<br>27 Std_hukommelse<br>28 Lej_o_forbedr_linier<br>29 Lej_o_forbedr_total<br>30 Ejd_adv_jd                                                                                                    | Info<br>32.013.12<br>34.011.11<br>40.008.00<br>32.013.12<br>34.012.11<br>40.008.00<br>32.013.12<br>34.013.11<br>40.008.00<br>35.001.12<br>35.002.12<br>31.068.11                                                                                                    | Idx U<br>Idx U<br>1<br>1<br>1<br>1<br>1<br>1<br>1<br>1<br>1<br>1<br>1<br>1<br>1                                                                                                    | Opr           -           -           -           -           -           -           -           -           -           -           -           -           -           -           -           -           -           -           -           -           -           -           -           -           -                                                                                                    | 0<br>Mem<br>1<br>1<br>1<br>5<br>1<br>1<br>1<br>5<br>5<br>5                                                                                                    | 2<br>2<br>2<br>2<br>2                                                                                                    | Gebyr Besis |            | x ^    |
|                     | Ookument kartotek         Dokument         e-omkleje         Betegnelse         Omk.best leje         Journal-art         11         Korrespor         Satser         9         Beboer                                                                                                    | Image: Construction of the second second                | Feit       Navn         19       Lej_brutto_areal         20       Ejd_o_vedl_sats_\$22         21       Std_hukommelse         22       Lej_brutto_areal         23       Ejd_o_vedl_sats_\$18         24       Std_hukommelse         25       Lej_brutto_areal         26       Ejd_o_vedl_sats_\$18         27       Std_hukommelse         28       Lej.o_forbedr_linier         29       Lej.o_forbedr_total         30       Ejd_adv_jat         31       Ejd_adv_navn                                                                                                    | Into           32.013.12           34.011.11           40.008.00           32.013.12           34.012.11           40.008.00           32.013.12           34.013.11           40.008.00           32.013.12           34.013.11           40.008.00           35.001.12           35.002.12           31.068.11           31.071.11                                                                                                    | Idx         U           Idx         Idx           Idx         Idx           Idx | Opr           =           *           =           *           =           *           =           *           =           *           =           *           *           *           *           *           *                                                                                                    | Mem<br>1<br>1<br>5<br>1<br>1<br>5<br>1<br>1<br>5<br>5<br>5<br>5                                                                                                    | Dec 1<br>2<br>2<br>2<br>2<br>2<br>2                                                                                                    | Gebyr Basis |            |        |
|                     | Ookument kartotek      Dokument e-omkleje      Betegnelse     Omk.best.leje      Journal-art     11     Korrespor      Satser     Beboer      Konstanter                                                                                                    | Image: Constraint of the second second sec       | Felt Navn<br>19 Lej_brutto_areal<br>20 Ejd_o_vedl_sats_\$22<br>21 Std_hukommelse<br>22 Lej_brutto_areal<br>23 Ejd_o_vedl_sats_\$18<br>24 Std_hukommelse<br>25 Lej_brutto_areal<br>26 Ejd_o_vedl_sats_\$18b<br>27 Std_hukommelse<br>28 Lej_o_forbedr_linier<br>29 Lej_o_forbedr_total<br>30 Ejd_adv_id<br>31 Ejd_adv_nevn<br>33 Lej velese                                                                                                    | Into           32.013.12           34.011.11           40.008.00           32.013.12           34.012.11           40.008.00           32.013.12           34.012.11           40.008.00           32.013.12           34.013.11           40.008.00           35.001.12           35.002.12           31.068.11           31.071.11           40.008.00                                                                                                    | Idx         U           1         -           1         -           1         -           1         -           1         -           1         -           1         -           1         -           1         -           1         -           1         -           1         -           1         -           1         -           1         -           5         1                                                                                                    | Opr                                                                                                    | Mem<br>1<br>1<br>1<br>5<br>1<br>1<br>1<br>5<br>5<br>5<br>5<br>7<br>7                                                                                                    | 2<br>2<br>2<br>2<br>2<br>2<br>2<br>2<br>2<br>2<br>2<br>2                                                                                                    | Gebyr Besis |            |        |
|                     | Dokument kartotek         Dokument kartotek         Dokument kartotek         Betegneise         Omk.best.leje         Journal-art         11         Korresport         9         Beboer         Konstanter                                                                                                    | Image: Control of the second second       | Felt Navn         19       Lej_brutto_areal         20       Ejd_o_vedl_sats_\$22         21       Std_hukommelse         22       Lej_brutto_areal         23       Ejd_o_vedl_sats_\$18         24       Std_hukommelse         25       Lej_brutto_areal         26       Ejd_o_vedl_sats_\$18         27       Std_hukommelse         28       Lej_o_forbedr_linier         29       Lej_o_forbedr_total         30       Ejd_adv_javn         32       Std_hukommelse         33       Lej_ydelse         34       Std_hukommelse                                                                                                    | Into           32.013.12           34.011.11           40.008.00           32.013.12           34.012.11           40.008.00           32.013.12           34.013.11           40.008.00           35.001.12           35.001.12           35.002.12           31.068.11           31.068.11           30.008.00           32.044.12           40.008.00                                                                                                    | Idx         U           1         -           1         -           1         -           1         -           1         -           1         -           1         -           1         -           1         -           1         -           1         -           1         -           1         -           1         -           1         -           5         -           1         -                                                                                                    | Opr<br>=<br>*<br>*<br>*<br>*<br>*<br>*<br>*<br>*<br>*<br>*<br>*<br>*<br>*<br>*<br>*<br>*<br>*<br>*                                                                                                    | Mem<br>1<br>1<br>1<br>5<br>1<br>1<br>1<br>5<br>5<br>5<br>7<br>7<br>5                                                                                                    | Dec 1<br>2<br>2<br>2<br>2<br>2<br>2<br>2<br>1<br>1<br>1<br>1<br>1<br>1<br>1<br>1<br>1<br>1<br>1<br>1                                                                                                    | Cebyr Besis |            |        |
|                     | Ookument         Betegnelse         Omk.best.leje         Journal-art         11         Korrespor         Satser         9         Beboer         Konstanter                                                                                                    | Image: Control of the second second       | Felt       Navn         19       Lej_brutto_areal         20       Ejd_o_vedl_sats_\$22         21       Std_hukommelse         22       Lej_brutto_areal         23       Ejd_o_vedl_sats_\$18         24       Std_hukommelse         25       Lej_brutto_areal         26       Ejd_o_vedl_sats_\$18b         27       Std_hukommelse         28       Lej_o_forbedr_linier         29       Lej_o_forbedr_total         30       Ejd_adv_navn         32       Std_hukommelse         33       Lej_vdelse         34       Std_hukommelse         35       Lej_termin_antal                                                                                                    | Info           32.013.12           34.011.11           40.008.00           32.013.12           34.012.11           40.008.00           32.013.12           34.012.11           40.008.00           32.013.12           34.013.11           40.008.00           35.001.12           35.002.12           31.068.11           31.071.11           40.008.00           32.044.12           40.008.00           32.044.12                                                                                                    | Idx         U           1         -           1         -           1         -           1         -           1         -           1         -           1         -           1         -           1         -           1         -           1         -           1         -           1         -           1         -           1         -           5         -           1         -           5         -           1         -                                                                                                    | Opr           -           -           -           -           -           -           -           -           -           -           -           -           -           -           -           -           -           -           -           -           -           -           -           -           -           -           -           -           -                                                                                                    | 6<br>Mem<br>1<br>1<br>5<br>1<br>1<br>1<br>5<br>5<br>5<br>7<br>5<br>7<br>7<br>7                                                                                                    | Dec 1<br>2<br>2<br>2<br>2<br>2<br>2<br>2<br>1<br>1<br>1<br>1<br>1<br>1<br>1<br>1<br>1<br>1<br>1<br>1                                                                                                    | Cebyr Besis |            |        |
|                     | Ookument kartotek         Dokument         e-omkleje         Betegnelse         Omk.best leje         Journal-art         11         Korrespor         Satser         9         Beboer         Konstanter                                                                                                    | Image: Constraint of the second second sec       | Felt Navn<br>19 Lej_brutto_areal<br>20 Ejd_o_vedl_sats_\$22<br>21 Std_bukommelse<br>22 Lej_brutto_areal<br>23 Ejd_o_vedl_sats_\$18<br>24 Std_hukommelse<br>25 Lej_brutto_areal<br>26 Ejd_o_vedl_sats_\$18<br>27 Std_hukommelse<br>28 Lej_o_forbedr_inier<br>29 Lej_o_forbedr_inier<br>29 Lej_o_forbedr_inier<br>30 Ejd_adv_id<br>31 Ejd_adv_id<br>31 Ejd_adv_id<br>31 Ejd_adv_id<br>32 Std_hukommelse<br>33 Lej_ydelse<br>34 Std_hukommelse<br>35 Lej_termin_antal<br>36 Std_hukommelse<br>37 Lej ived_den<br>31 Lej ved_den<br>33 Lej_ved_den<br>34 Std_hukommelse<br>35 Lej_termin_antal<br>36 Std_hukommelse<br>37 Lej ived_den<br>31 Lej ved_den<br>31 Lej ved_den<br>33 Lej ved_den<br>34 Std_hukommelse<br>35 Lej_termin_antal<br>36 Std_hukommelse<br>37 Lej ived_den<br>31 Lej ved_den<br>31 Lej ved_den<br>31 Lej ved_den<br>31 Lej ved_den<br>31 Lej ved_den<br>31 Lej ved_den<br>31 Lej ved_den<br>31 Lej ved_den<br>31 Lej ved_den<br>31 Lej ved_den<br>31 Lej ved_den<br>31 Lej ved_den<br>31 Lej ved_den<br>33 Lej ved_den<br>34 Std_hukommelse<br>35 Lej Lermin_antal<br>36 Std_hukomelse<br>35 Lej Lermin_antal<br>36 Std_hukomelse<br>37 Lej ved_den<br>37 Lej ved_den<br>37 Lej ved_den<br>37 Lej ved_den<br>37 Lej ved_den<br>37 Lej ved_den<br>37 Lej ved_den<br>38 Lej ved_den<br>38 Lej v | Info           32.013.12           34.011.11           40.008.00           32.013.12           34.012.11           40.008.00           32.013.12           34.012.11           40.008.00           32.013.12           34.013.11           40.008.00           35.002.12           31.068.11           31.071.11           40.008.00           32.044.12           40.008.00           32.045.12           40.008.01                                                                                                    | Idx         U           Idx         I           Idx         I           Idx                                         | Opr                                                                                                    | Mem<br>1<br>1<br>1<br>5<br>1<br>1<br>5<br>1<br>5<br>1<br>1<br>5<br>1<br>1<br>5<br>1<br>5<br>1<br>1<br>5<br>1<br>5<br>1<br>1<br>1<br>5<br>1<br>5<br>1<br>1<br>1<br>5<br>1<br>5<br>1<br>1<br>1<br>5<br>1<br>5<br>1<br>1<br>1<br>5<br>1<br>1<br>1<br>5<br>1<br>1<br>1<br>5<br>1<br>1<br>1<br>5<br>1<br>1<br>1<br>5<br>1<br>5<br>1<br>1<br>7<br>5<br>1<br>7<br>5<br>1<br>7<br>5<br>1<br>7<br>7<br>5<br>5<br>1<br>7<br>7<br>5<br>7<br>7<br>7<br>5<br>7<br>7<br>7<br>7<br>7<br>7<br>7<br>7<br>7<br>7<br>7<br>7<br>7                                                                                                    | 2 2 2 2 2 2 2 2 2 2 2 2 2 2 2 2 2 2 2                                                                                                    | Cebyr Basis |            |        |
|                     | Ookument kartotek         Dokument kartotek         Dokument kartotek         Betegnelse         Omk.best. leje         Journal-art         11         Korrespor         Satser                                                                                                    | Image: Constraint of the second second sec       | Felt       Navn         19       Lej_brutto_areal         20       Ejd_o_vedl_sats_\$22         21       Std_hukommelse         22       Lej_brutto_areal         23       Ejd_o_vedl_sats_\$18         24       Std_hukommelse         25       Lej_brutto_areal         26       Ejd_o_vedl_sats_\$18         27       Std_hukommelse         28       Lej_o_forbedr_inier         29       Lej_o_forbedr_itotal         30       Ejd_adv_id         31       Ejd_adv_id         32       Std_hukommelse         33       Lej_ydelse         34       Std_hukommelse         35       Lej_termin_antal         36       Std_hukommelse         37       Lej_kinatt_dato_1         38       Ejd_adv_fn_tekst                                                                                                    | Info           32.013.12           34.011.11           40.008.00           32.013.12           34.012.11           40.008.00           32.013.12           34.012.11           40.008.00           32.013.12           34.013.11           40.008.00           35.001.12           31.068.11           31.071.11           40.008.00           32.044.12           40.008.00           32.045.12           40.008.00           32.045.12           40.008.01           32.045.12           40.008.00           32.045.12           40.008.01                                                                                                    | Idx         U           Idx         U           Idx         I           Idx         I                                                                                                    | Opr                                                                                                    | Mem<br>1<br>1<br>5<br>1<br>1<br>5<br>1<br>5<br>1<br>1<br>5<br>1<br>5<br>1<br>1<br>5<br>1<br>5<br>1<br>5<br>1<br>5<br>1<br>5<br>1<br>5<br>1<br>1<br>5<br>1<br>5<br>1<br>5<br>1<br>5<br>1<br>5<br>1<br>5<br>1<br>5<br>1<br>5<br>1<br>5<br>1<br>5<br>1<br>5<br>1<br>5<br>1<br>1<br>5<br>1<br>5<br>1<br>1<br>1<br>5<br>1<br>5<br>1<br>1<br>1<br>5<br>1<br>1<br>1<br>1<br>1<br>1<br>1<br>1<br>1<br>1<br>1<br>1<br>1 | 2<br>2<br>2<br>2<br>2<br>2<br>2<br>2<br>2<br>2<br>2<br>2<br>2<br>2<br>2<br>2<br>2<br>2<br>2                                                                                                    | Gebyr Besis |            |        |
|                     | Ookument kartotek         Dokument         e-omkleje         Betegnelse         Omk.best leje         Journal-art         11         Korrespor         Satser         9         Beboer         Konstanter                                                                                                    | Image: Constraint of the second second se               | Felt Navn         19       Lej_brutto_areal         20       Ejd_o_vedl_sats_\$22         21       Std_hukommelse         22       Lej_brutto_areal         23       Ejd_o_vedl_sats_\$18         24       Std_hukommelse         25       Lej_brutto_areal         26       Ejd_o_vedl_sats_\$18         27       Std_hukommelse         28       Lej_o_forbedr_linier         29       Lej_o_forbedr_tatd         30       Ejd_adv_navn         32       Std_hukommelse         33       Lej_ydelse         34       Std_hukommelse         35       Lej_itrafi_dato_1         36       Std_hukommelse         37       Lej_ikraft_dato_1         38       Ejd_adv_fri_tekst         33       Ejd_adv_fri_tekst                                                                                                    | Into           32.013.12           34.011.11           40.008.00           32.013.12           34.012.11           40.008.00           32.013.12           34.012.11           40.008.00           32.013.12           34.012.11           40.008.00           35.001.12           35.002.12           31.068.11           31.071.11           40.008.00           32.044.12           40.008.00           32.045.12           40.008.00           32.045.12           40.008.01           32.051.12           31.077.11           31.077.11                                                                                                    | Idx         U           1         1           1         1           1         1           1         1           1         1           1         1           1         1           1         1           1         1           1         1           1         1           1         1           1         1           1         1           5         1           5         1           1         1           7         1           1         1           2         1                                                                                                    | Opr           -           -           -           -           -           -           -           -           -           -           -           -           -           -           -           -           -           -           -           -           -           -           -           -           -           -           -           -           -           -           -           -           -           -           -           -           -           -           -           -           -           -           -           -           -           -           -           -           -           -           -           -           - | Mem     1     1     1     5     1     1     5     1     1     5     7     7     7     7     7                                                                                                    | 2<br>2<br>2<br>2<br>2<br>2<br>2<br>2<br>2<br>2<br>2<br>2<br>2<br>2<br>2<br>2<br>2                                                                                                    | Gebyr Basis |            |        |
|                     | Ookument kartotek         Dokument         e-omkleje         Betegnelse         Omk.best.leje         Journal-art         11         Korrespor         Satser         9         Beboer         Konstanter                                                                                                    | Image: Control of the second second secon               | Felt Navn         19       Lej_brutto_areal         20       Ejd_o_vedl_sats_\$22         21       Std_hukommelse         22       Lej_brutto_areal         23       Ejd_o_vedl_sats_\$18         24       Std_hukommelse         25       Lej_brutto_areal         26       Ejd_o_vedl_sats_\$18         27       Std_hukommelse         28       Lej_o_forbedr_linier         29       Lej_o_forbedr_total         30       Ejd_adv_javn         32       Std_hukommelse         33       Lej_ydelse         34       Std_hukommelse         35       Lej_termin_antal         36       Std_hukommelse         37       Lej_kraft_dato_1         38       Ejd_adv_fri_tekst         39       Ejd_adv_fri_tekst         39       Ejd_adv_fri_tekst                                                                                                    | Into           32.013.12           34.011.11           40.008.00           32.013.12           34.012.11           40.008.00           32.013.12           34.013.11           40.008.00           32.013.12           34.013.11           40.008.00           35.001.12           35.002.12           31.068.11           31.071.11           40.008.00           32.045.12           40.008.00           32.045.12           31.077.11           31.077.11           40.021.00                                                                                                    | Idx         U           1         -           1         -           1         -           1         -           1         -           1         -           1         -           1         -           1         -           1         -           1         -           1         -           5         -           1         -           5         -           1         -           7         -           1         -           2         -           2         -           2         -                                                                                                    | Opr<br>                                                                                                    | Mem     1     1     5     1     1     5     1     1     5     1     1     5     7     7     5     7     7     7     7     7     7     7     7     7     7     7     7     7     7     7     7     7     7     7     7     7     7     7     7     7     7     7     7     7     7     7     7     7     7     7     7     7     7     7     7     7     7     7     7     7     7     7     7     7     7     7     7     7     7     7     7     7     7     7     7     7     7     7     7     7     7     7     7     7     7     7     7     7     7     7     7     7     7     7     7     7     7     7     7     7     7     7     7     7     7     7     7     7     7     7     7     7     7     7     7     7     7     7     7     7     7     7     7     7     7     7     7     7     7     7     7     7     7     7     7     7     7     7     7     7     7     7     7     7     7     7     7     7     7     7     7     7     7     7     7     7     7     7     7     7     7     7     7     7     7     7     7     7     7     7     7     7     7     7     7     7     7     7     7     7     7     7     7     7     7     7     7     7     7     7     7     7     7     7     7     7     7     7     7     7     7     7     7     7     7     7     7     7     7     7     7     7     7     7     7     7     7     7     7     7     7     7     7     7     7     7     7     7     7     7     7     7     7     7     7     7     7     7     7     7     7     7     7     7     7     7     7     7     7     7     7     7     7     7     7     7     7     7     7     7     7     7     7     7     7     7     7     7     7     7     7     7     7     7     7     7     7     7     7     7     7     7     7     7     7     7     7     7     7     7     7     7     7     7     7     7     7     7     7     7     7     7     7     7     7     7     7     7     7     7     7     7     7     7     7     7     7     7     7     7     7     7     7     7     7     7     7     7     7     7     7     7     7     7     7     7     7     7     7                                                                                                    | 2 2 4 4 4 4 4 4 4 4 4 4 4 4 4 4 4 4 4 4                                                                                                    | Cebyr Besis |            |        |
|                     | Ookument         e-omkleje         Betegnelse         Omk.best.leje         Journal-art         11         Korrespor         Satser         9         Beboer         Konstanter                                                                                                    | Image: Constraint of the second second se               | Felt       Navn         19       Lej_brutto_areal         20       Ejd_o_vedl_sats_\$22         21       Std_hukommelse         22       Lej_brutto_areal         23       Ejd_o_vedl_sats_\$18         24       Std_hukommelse         25       Lej_ortuto_areal         26       Ejd_o_vedl_sats_\$18b         27       Std_hukommelse         28       Lej_o_forbedr_total         30       Ejd_adv_iad         31       Ejd_adv_navn         32       Std_hukommelse         33       Lej_vdelse         34       Std_hukommelse         35       Lej_ikraft_dato_1         36       Std_hukommelse         37       Lej_ikraft_dato_1         38       Ejd_adv_fitekst         39       Ejd_adv_fitekst         34       Std_login_id         34       Std_hukommelse         35       Lej_ikraft_dato_1         36       Std_hukommelse         37       Lej_ikraft_dato_1         38       Ejd_adv_fitekst         39       Ejd_adv_fitekst         34       Std_login_fit_tekst                                                                                                    | Info           32.013.12           34.011.11           40.008.00           32.013.12           34.012.11           40.008.00           32.013.12           34.012.11           40.008.00           32.013.12           34.012.11           40.008.00           32.013.12           34.013.11           40.008.00           35.001.12           31.068.11           40.008.00           32.041.12           40.008.00           32.045.12           40.008.00           32.051.12           31.077.11           31.077.11           31.077.11           40.021.00           40.224.00           40.030.00                                                                                                    | Idx         U           1         1           1         1           1         1           1         1           1         1           1         1           1         1           1         1           1         1           1         1           1         1           1         1           5         1           1         1           7         1           1         1           2         1           2         1           3         1           1         1           2         1           1         1           2         1           3         1           4         1           5         1           6         1           7         1           8         1           9         1           1         1                                                                                                    | Opr           -           -           -           -           -           -           -           -           -           -           -           -           -           -           -           -           -           -           -           -           -           -           -           -           -           -           -           -           -           -           -           -           -           -           -           -           -           -           -           -           -           -           -           -           -           -           -           -           -           -           -           -           - | Mem<br>1<br>1<br>5<br>1<br>1<br>5<br>1<br>1<br>5<br>1<br>1<br>5<br>7<br>7<br>7<br>7<br>7<br>7<br>1<br>1<br>1<br>5<br>1<br>1<br>1<br>5<br>1<br>1<br>1<br>1<br>5<br>1<br>1<br>1<br>1<br>5<br>1<br>1<br>1<br>1<br>5<br>1<br>1<br>1<br>1<br>5<br>1<br>1<br>1<br>1<br>5<br>1<br>1<br>1<br>1<br>1<br>5<br>1<br>1<br>1<br>1<br>5<br>1<br>1<br>1<br>1<br>5<br>1<br>1<br>1<br>1<br>1<br>1<br>5<br>1<br>1<br>1<br>1<br>1<br>1<br>1<br>1<br>1<br>5<br>1<br>1<br>1<br>1<br>1<br>1<br>1<br>5<br>1<br>1<br>1<br>1<br>1<br>1<br>1<br>1<br>1<br>1<br>1<br>1<br>1                                                                                                    | Dec 1                                                                                                    | Cebyr Besis |            |        |
|                     | Ookument kartotek         Dokument         e-omkleje         Betegnelse         Omk.best leje         Journal-art         11         Korresport         Satser         9         Beboer         Konstanter                                                                                                    | Image: Constraint of the second second se               | Felt       Navn         19       Lej_brutto_areal         20       Ejd_o_vedl_sats_\$22         21       Std_hukommelse         22       Lej_brutto_areal         23       Ejd_o_vedl_sats_\$18         24       Std_hukommelse         25       Lej_brutto_areal         26       Ejd_o_vedl_sats_\$18         27       Std_hukommelse         28       Lej_o_forbedr_linier         29       Lej_o_forbedr_lotal         30       Ejd_adv_navn         32       Std_hukommelse         33       Lej_ydelse         34       Std_hukommelse         35       Lej_termin_antal         36       Std_hukommelse         37       Lej_ikraft_dato_1         38       Ejd_adv_fit_tekst         39       Ejd_adv_fit_tekst         39       Ejd_adv_fit_tekst         30       Std_login_id                                                                                                    | Info           32.013.12           34.011.11           40.008.00           32.013.12           34.012.11           40.008.00           32.013.12           34.012.11           40.008.00           32.013.12           34.013.11           40.008.00           35.002.12           31.068.11           31.068.11           31.07.11           40.008.00           32.044.12           40.008.00           32.051.12           31.077.11           40.027.11           40.024.00           40.024.00           40.024.00                                                                                                    | Idx         U           1         1           1         1           1         1           1         1           1         1           1         1           1         1           1         1           1         1           1         1           1         1           1         1           1         1           1         1           1         1           2         1           1         1           2         1           1         1           2         1           1         1           2         1           2         1           2         1           2         1           2         1           2         1           2         1           3         1           4         1           5         1           6         1           7         1           8         1           9         1                                                                             | Opr                                                                                                    | Mem<br>1<br>1<br>5<br>1<br>1<br>5<br>1<br>1<br>5<br>7<br>5<br>7<br>7<br>7<br>7<br>1<br>1<br>1<br>5<br>1<br>1<br>1<br>5<br>1<br>1<br>1<br>1<br>5<br>1<br>1<br>1<br>1<br>5<br>1<br>1<br>1<br>1<br>5<br>1<br>1<br>1<br>1<br>5<br>1<br>1<br>1<br>1<br>1<br>1<br>1<br>1<br>1<br>1<br>1<br>1<br>1                                                                                                    | Dec 1 2 2 2 2 2 2 2 2 2 2 2 2 2 2 2 2 2 2 2                                                                                                    | Cebyr Basis |            |        |
|                     | Ookument kartotek         Dokument         e-omkleje         Betegnelse         Omk.best.leje         Journal-art         11         Korrespor         Satser         Satser                                                                                                    | Image: Constraint of the second second se               | Felt. Navn         19       Lej_brutto_areal         20       Ejd_o_vedl_sats_\$22         21       Std_hukommelse         22       Lej_brutto_areal         23       Ejd_o_vedl_sats_\$18         24       Std_hukommelse         25       Lej_brutto_areal         26       Ejd_o_vedl_sats_\$18         24       Std_hukommelse         25       Lej_o_forbedr_inier         28       Lej_o_forbedr_itotal         30       Ejd_adv_id         31       Ejd_adv_id         32       Std_hukommelse         33       Lej_ydelse         34       Std_hukommelse         35       Lej_termin_antal         36       Std_adv_fri_tekst         39       Ejd_adv_fri_tekst         39       Ejd_adv_fri_tekst         39       Ejd_adv_fri_tekst         30       Ejd_adv_fri_tekst         34       Std_login_ind                                                                                                    | Info           32.013.12           34.011.11           40.008.00           32.013.12           34.012.11           40.008.00           32.013.12           34.012.11           40.008.00           32.013.12           34.013.11           40.008.00           35.001.12           31.068.11           31.071.11           40.008.00           32.044.12           40.008.00           32.045.12           40.008.00           32.045.12           40.008.00           32.045.12           40.008.00           32.045.12           40.008.00           32.045.12           40.008.00           32.045.12           40.008.00           32.045.12           40.021.00           40.021.00           40.021.00           40.024.00           40.030.00           40.030.00 | Idx         U           I         I           I         I                                                                             | Opr                                                                                                    | Mem<br>1<br>1<br>5<br>1<br>1<br>5<br>7<br>5<br>7<br>7<br>5<br>7<br>7<br>1<br>1<br>1<br>1<br>5<br>1<br>1<br>1<br>5<br>1<br>1<br>1<br>1<br>5<br>1<br>1<br>1<br>1<br>5<br>1<br>1<br>1<br>1<br>5<br>1<br>1<br>1<br>1<br>5<br>1<br>1<br>1<br>1<br>1<br>1<br>5<br>1<br>1<br>1<br>1<br>1<br>1<br>5<br>1<br>1<br>1<br>1<br>1<br>1<br>1<br>1<br>1<br>1<br>1<br>1<br>1                                                                                                    | Dec 1<br>2<br>2<br>2<br>2<br>2<br>2<br>2<br>2<br>2<br>2<br>2<br>2<br>2<br>2<br>1<br>2<br>1<br>1<br>1<br>1<br>1<br>1<br>1<br>1<br>1<br>1<br>1<br>1<br>1<br>1<br>1<br>1<br>1<br>1<br>1<br>1                                                                                                    | Gebyr Besid |            |        |
|                     | Ookument kartotek         Dokument         e-omkleje         Betegnelse         Omk.best leje         Journal-art         11         Korresport         Satser         9         Beboer         Konstanter         Vis, Ret Opret Kopi                                                                                                    | Image: Constraint of the second second se               | Felt       Navn         19       Lej_brutto_areal         20       Ejd_o_vedl_sats_\$22         21       Std_hukommelse         22       Lej_brutto_areal         23       Ejd_o_vedl_sats_\$18         24       Std_hukommelse         25       Lej_brutto_areal         26       Ejd_o_vedl_sats_\$18         27       Std_hukommelse         28       Lejo_forbedr_linier         29       Lejo_forbedr_linier         29       Lejo_forbedr_linier         29       Lejo_forbedr_linier         29       Lejo_forbedr_linier         29       Lejo_forbedr_linier         29       Lejo_forbedr_linier         29       Lejo_forbedr_linier         29       Lejo_forbedr_linier         29       Lejo_forbedr_linier         21       Lejo_forbedr_linier         22       Lejo_forbedr_linier         31       Ejd_adv_navn         32       Std_hukommelse         33       Lej_ikraft_dato_1         38       Ejd_adv_fri_tekst         39       Ejd_adv_fri_tekst         40       Std_login_fri_tekst         43       Std_login_fri_tekst                                                                                                    | Info           32.013.12           34.011.11           40.008.00           32.013.12           34.012.11           40.008.00           32.013.12           34.012.11           40.008.00           32.013.12           34.013.11           40.008.00           35.001.12           31.068.11           31.068.11           31.071.11           40.008.00           32.044.12           40.008.00           32.045.12           40.008.00           32.045.12           40.021.00           40.021.00           40.024.00           40.030.00           40.030.00           40.030.00                                                                                                    | Idx         U           I         I           I         I                                                                             | Opr                                                                                                    | Mem     1     1     5     1     1     5     1     1     5     7     5     7     7     5     7     7     7     7     7     7     7     7     7     7     7     7     7     7     7     7     7     7     7     7     7     7     7     7     7     7     7     7     7     7     7     7     7     7     7     7     7     7     7     7     7     7     7     7     7     7     7     7     7     7     7     7     7     7     7     7     7     7     7     7     7     7     7     7     7     7     7     7     7     7     7     7     7     7     7     7     7     7     7     7     7     7     7     7     7     7     7     7     7     7     7     7     7     7     7     7     7     7     7     7     7     7     7     7     7     7     7     7     7     7     7     7     7     7     7     7     7     7     7     7     7     7     7     7     7     7     7     7     7     7     7     7     7     7     7     7     7     7     7     7     7     7     7     7     7     7     7     7     7     7     7     7     7     7     7     7     7     7     7     7     7     7     7     7     7     7     7     7     7     7     7     7     7     7     7     7     7     7     7     7     7     7     7     7     7     7     7     7     7     7     7     7     7     7     7     7     7     7     7     7     7     7     7     7     7     7     7     7     7     7     7     7     7     7     7     7     7     7     7     7     7     7     7     7     7     7     7     7     7     7     7     7     7     7     7     7     7     7     7     7     7     7     7     7     7     7     7     7     7     7     7     7     7     7     7     7     7     7     7     7     7     7     7     7     7     7     7     7     7     7     7     7     7     7     7     7     7     7     7     7     7     7     7     7     7     7     7     7     7     7     7     7     7     7     7     7     7     7     7     7     7     7     7     7     7     7     7     7     7     7     7     7     7     7     7     7     7     7     7     7     7     7     7     7     7                                                                                                    | Dec       2       2       2       2       2       2       2       2       2       2       2       2       2       2       2       2       2       2       2       2       2       2       2       2       2       2       2       2       2       2       2       2       2       2       2       2       2       2       2       2       2       2       2       2       3       3       4       4       5       5       5       6       6       6       7       6       6       7       7       6       6       7       7       7       8       8       8                                                                                                    | Cebyr Besic |            |        |
|                     | Ookument kartotek         Dokument         e-omkleje         Betegnelse         Omk.best leje         Journal-art         11         Korrespor         Satser         9         Beboer         Konstanter                                                                                                    | Image: Content of the second second secon               | Felt Navn         19       Lej_brutto_areal         20       Ejd_o_vedl_sats_\$22         21       Std_hukommelse         22       Lej_brutto_areal         23       Ejd_o_vedl_sats_\$18         24       Std_hukommelse         25       Lej_brutto_areal         26       Ejd_o_vedl_sats_\$18         27       Std_hukommelse         28       Lej_o_forbedr_linier         29       Lej_o_forbedr_linier         29       Lej_o_forbedr_linier         29       Lej_o_forbedr_linier         29       Lej_o_forbedr_linier         29       Lej_o_forbedr_linier         29       Lej_o_forbedr_linier         29       Lej_o_forbedr_linier         29       Lej_o_forbedr_linier         21       Std_hukommelse         31       Ejd_adv_fni_tekst         33       Lej_kraft_dato_1         36       Std_hukommelse         37       Lej_kraft_dato_1         38       Ejd_adv_fni_tekst         40       Std_login_fni_tekst         43       Std_login_fni_tekst         43       Std_login_fni_tekst         43       Std_login_fni_tekst                                                                                                    | Into           32.013.12           34.011.11           40.008.00           32.013.12           34.012.11           40.008.00           32.013.12           34.013.11           40.008.00           32.013.12           34.013.11           40.008.00           35.001.12           35.002.12           31.068.11           31.071.11           40.008.00           32.045.12           40.008.00           32.045.12           40.008.00           32.051.12           31.077.11           40.021.00           40.024.00           40.024.00           40.030.00           40.030.00                                                                                                    | Idx         U           1         1           1         1           1         1           1         1           1         1           1         1           1         1           1         1           1         1           1         1           1         1           1         1           1         1           1         1           2         1           1         2           1         2           1         2           1         2           1         2           1         2           1         2           1         2           1         2           1         2           2         3                                                                                                    | Opr<br>=<br>*<br>*<br>*<br>*<br>*<br>*<br>*<br>*<br>*<br>*<br>*<br>*<br>*                                                                                                    | Mem     1     1     1     5     1     1     5     1     7     5     7     7     7     7     7     7     7     7     7     7     7     7     7     7     7     7     7     7     7     7     7     7     7     7     7     7     7     7     7     7     7     7     7     7     7     7     7     7     7     7     7     7     7     7     7     7     7     7     7     7     7     7     7     7     7     7     7     7     7     7     7     7     7     7     7     7     7     7     7     7     7     7     7     7     7     7     7     7     7     7     7     7     7     7     7     7     7     7     7     7     7     7     7     7     7     7     7     7     7     7     7     7     7     7     7     7     7     7     7     7     7     7     7     7     7     7     7     7     7     7     7     7     7     7     7     7     7     7     7     7     7     7     7     7     7     7     7     7     7     7     7     7     7     7     7     7     7     7     7     7     7     7     7     7     7     7     7     7     7     7     7     7     7     7     7     7     7     7     7     7     7     7     7     7     7     7     7     7     7     7     7     7     7     7     7     7     7     7     7     7     7     7     7     7     7     7     7     7     7     7     7     7     7     7     7     7     7     7     7     7     7     7     7     7     7     7     7     7     7     7     7     7     7     7     7     7     7     7     7     7     7     7     7     7     7     7     7     7     7     7     7     7     7     7     7     7     7     7     7     7     7     7     7     7     7     7     7     7     7     7     7     7     7     7     7     7     7     7     7     7     7     7     7     7     7     7     7     7     7     7     7     7     7     7     7     7     7     7     7     7     7     7     7     7     7     7     7     7     7     7     7     7     7     7     7     7     7     7     7     7     7     7     7     7     7     7     7     7     7     7     7     7     7     7     7     7     7     7     7                                                                                                    | Dec 1<br>2<br>2<br>2<br>2<br>2<br>2<br>2<br>3<br>2<br>2<br>3<br>2<br>3<br>2<br>3<br>3<br>3<br>3<br>3                                                                                                    | Cebyr Basis |            |        |
|                     | Ookument kartotek         Dokument         e-omkleje         Betegnelse         Omk.best. leje         Journal-art         11         Korrespor         Satser         9         Beboer         Konstanter                                                                                                    | Image: Control of the second second secon               | Felt Navn         19       Lej_brutto_areal         20       Ejd_o_vedl_sats_\$22         21       Std_hukommelse         22       Lej_brutto_areal         23       Ejd_o_vedl_sats_\$18         24       Std_hukommelse         25       Lej_ortuto_areal         26       Ejd_o_vedl_sats_\$18b         27       Std_hukommelse         28       Lej_o_forbedr_total         30       Ejd_adv_id         31       Ejd_adv_navn         32       Std_hukommelse         33       Lej_vdelse         34       Std_hukommelse         35       Lej_termin_antal         36       Std_hukommelse         37       Lej_dadv_fi         38       Ejd_adv_fi         39       Ejd_adv_fi         34       Std_login_id         34       Std_login_fi         40       Std_login_fi         41       Std_login_fi         42       Std_login_fi                                                                                                    | Info           32.013.12           34.011.11           40.008.00           32.013.12           34.012.11           40.008.00           32.013.12           34.012.11           40.008.00           32.013.12           34.012.11           40.008.00           35.001.12           35.002.12           31.068.11           40.008.00           32.044.12           40.008.00           32.045.12           40.008.00           32.051.12           31.077.11           31.077.11           31.077.11           31.077.11           40.021.00           40.023.00           40.030.00                                                                                                    | Idx         U           I         I           I         I                                                                             | Opr           -           -           -           -           -           -           -           -           -           -           -           -           -           -           -           -           -           -           -           -           -           -           -           -           -           -           -           -           -           -           -           -           -           -           -           -           -           -           -           -           -           -           -           -           -           -           -           -           -           -           -           -           - | Mem     1     1     5     1     1     5     1     1     5     1     1     5     1     1     5     1     1     5     1     1     5     1     1     5     1     1     5     1     1     5     1     1     5     1     1     5     1     1     5     1     1     1     5     1     1     1     5     1     1     1     5     1     1     1     5     1     1     1     5     1     1     1     5     1     1     1     5     1     1     1     5     1     1     1     5     1     1     1     5     1     1     1     5     1     1     1     5     1     1     1     5     1     1     1     5     1     1     1     5     1     1     1     5     1     1     1     5     1     1     1     5     1     1     1     5     1     1     1     5     1     1     1     5     1     1     1     5     1     1     1     5     1     1     1     5     1     1     1     5     1     1     1     5     1     1     1     5     1     1     1     5     1     1     1     5     1     1     1     5     1     1     1     5     1     1     1     5     1     1     1     5     1     1     1     5     1     1     1     5     1     1     1     5     1     1     1     5     1     1     1     5     1     1     1     5     1     1     1     5     1     1     1     5     1     1     1     1     5     1     1     1     1     5     1     1     1     1     5     1     1     1     1     5     1     1     1     1     5     1     1     1     1     1     1     5     1     1     1     1     1     1     5     1     1     1     1     1     1     1     1     1     1     1     1     1     1     1     1     1     1     1     1     1     1     1     1     1     1     1     1     1     1     1     1     1     1     1     1     1     1     1     1     1     1     1     1     1     1     1     1     1     1     1     1     1     1     1     1     1     1     1     1     1     1     1     1     1     1     1     1     1     1     1     1     1     1     1     1     1     1     1     1     1     1     1     1     1     1     1     1     1     1     1     1     1     1     1     1     1                                                                                                    | Dec           2           2           2           2           2           2           2           2           2           2           2           2           2           2           2           2           2           2           2           2           2           2           2           2           2           2           2           2           2           2           2           2           2           3           3           4           5           5           6           6           6           7           6           7           6           7           6           7           7           7           8           8           8 | Cebyr Besis |            |        |

| 5.6.4.4                                | Herunder opdateres den endelige omkostningsbestemte leje på de enkelte lejemål.                                                                                                    |
|----------------------------------------|----------------------------------------------------------------------------------------------------|
| Opdater regulering                     | Der dannes automatisk eventuelle reguleringer af forudbetalt leje/depositum som beboerydelser.                                                                                                    |
|                                        | Image: Standard contract regularing (Manus 564 / Mds BEB)       X         Image: Standard contract regularing       Image: Standard contract regularing         Image: Standard contract regularing       Image: Standard contract regularing         Image: Standard contract regularing       Image: Standard contract regilaring |
| Afrund-nr. (0-9)                       | Det er selve reguleringsbeløbet (den årlige stigning/nedsættelse) og ikke den ny leje,<br>der afrundes.<br>0 = Ingen afrunding<br>1 = Afrunding 25 øre<br>2 = Afrunding 1,00 kr.<br>3 = Afrunding 10,00 kr.<br>o.s.v.<br>Tryk [F2] i feltet for at se alle muligheder.                                                                                                    |
| 5.8.6-1                                | Denne liste kan udskrive alle aktiviteter frem i tiden.                                                                                                    |
| Husk at-liste                          | Alle huske-datoer og eventuelle periodeskift på fordelingsregnskaber vil fremkomme<br>på listen.                                                                                                    |
| 5.2-2<br>Indvendig<br>vedligehold § 22 | Fane-2 på lejemålet indeholder oplysninger om saldoen og hensættelser og forbrug af<br>indvendig vedligeholdelse. Udtog på lejemålet viser en specifikation af hensættelser og<br>forbrug.                                                                                                    |

| 5.8.8<br>Udskriv                      | Her udskriv<br>reguleringe | es de endelige varslinger, og det anbefales,<br>n af lejemålet udføres. | at breve udskrives, <u>inden</u> |
|---------------------------------------|----------------------------|-------------------------------------------------------------------------|----------------------------------|
| varslingsskrivolso                    | Titec§Ejendom - Brev       | fletning via Word (Menu: 588 / Mid: BEB)                                | ×                                |
| varsningsskrivelse                    | 00                         |                                                                         |                                  |
| (satsregulering)                      | 00                         |                                                                         |                                  |
| · · · · · · · · · · · · · · · · · · · | Brevfletning via Wo        | rd                                                                      | Ejendom                          |
|                                       | BREVBESTILLING[]           | ]                                                                       |                                  |
|                                       | 1                          | Forsendelse                                                             |                                  |
|                                       | Dokumentnavn:              |                                                                         |                                  |
|                                       | Administrator-1,2,3:       |                                                                         |                                  |
|                                       | Ejendom:                   |                                                                         |                                  |
|                                       | Lejemål:                   | 0 9999                                                                  |                                  |
|                                       | Beboer:                    | 0 99                                                                    |                                  |
|                                       | Lejemålskategori:          | 000-999                                                                 |                                  |
|                                       | Beboerkategori:            | 000-999                                                                 |                                  |
|                                       | Areal/Afsnit:              | 0 9999999 å                                                             |                                  |
|                                       | Anvendelse:                | 0 99 99                                                                 |                                  |
|                                       | Reguleringsnr:             | 0 0 0 0 0                                                               |                                  |
|                                       | Beboerstatus:              | 0 99                                                                    |                                  |
|                                       | Specialstatus:             | 0 999                                                                   |                                  |
|                                       | Omkost(0,1,2):             |                                                                         |                                  |
|                                       | √edlig(0,1,2):             | 0                                                                       |                                  |
|                                       | Betalingsform:             | 0 9                                                                     |                                  |
|                                       | Opkrævningsform:           | 0 9                                                                     |                                  |
|                                       | Periode:                   | 01.02.2019 Opkræv.linjer 0/1/2/3: 0                                     |                                  |
|                                       | Transkoder:                | 000-999                                                                 |                                  |
|                                       | Ind-/fraflyt.:             | 00.00.0000 99.99.9999 0,0                                               |                                  |
|                                       | Flyttekode:                | 0                                                                       |                                  |
|                                       | Email 0/1/2:               | 0                                                                       |                                  |
|                                       |                            |                                                                         |                                  |
|                                       |                            |                                                                         |                                  |
|                                       |                            |                                                                         |                                  |
|                                       | Omkostningsbeste           | mt leje: [0]=Alle [1]=Kun omk [2]=nej ikke omk                          |                                  |
|                                       |                            |                                                                         |                                  |

| Øvrige              | Der er i systemet mulighed for "faste" varslingsskrivelser.                                                                                                    |
|---------------------|----------------------------------------------------------------------------------------------------|
| varslingsskrivelser | Opbygningen af brevet er fastlagt, men du kan selv ændre/oprette "ordlyden" i brevet.                                                                                                    |
|                     | For ALLE varslingsskrivelser gælder, at du altid først har lavet reguleringen af lejen -<br>enten manuelt eller ved hjælp at de mange reguleringsfunktioner, som findes i Vitec.                                         |
|                     | Varslingerne kan helt frit udformes via Word og Dokumentintegrationen.                                                                                                    |
| 5.6.8.1             | Her har du mulighed for at oprette en engangsydelse på beboeren.                                                                                                    |
| Multi opret ydelser | Brug [F1] for yderligere forklaring.                                                                                                    |
|                     | Du kan oprette en ydelse, som fordeles efter areal/andele m.m., kr/m2/år og fast årligt<br>beløb, som nedenstående eksempel viser:<br>Oprettelse af engangsydelse på kr. 50,00 pr. måned (bemærk, at beløbet angives som |
|                     | årsbeløb).                                                                                                    |
|                     | Fra/til valget udfyldes efter helt normale principper.                                                                                                    |

|                                | Eksempel på udfyldning af fra/til valg:                                |                                                          |                           |                  |   |     |       |
|--------------------------------|------------------------------------------------------------------------|----------------------------------------------------------|---------------------------|------------------|---|-----|-------|
|                                | 🎦 - Multi opret ydelser (Menu: 5681 / Mid: BEB)                        |                                                          |                           |                  |   |     | ×     |
|                                |                                                                        |                                                          |                           | 0                | ? | Q,  |       |
|                                | Multi opretydelser                                                     |                                                          |                           |                  |   | Ej€ | endom |
|                                | Areal [1] Andele [2] Grundlag [3] Fast kr.bel[4] Vedl. saldo [5] Kr./m | /år [ <u>6]</u>   Fast kr.årlig [ <u>7]</u>   % af sumfe | elt [ <u>8]</u>   % af yd | else [ <u>9]</u> |   |     |       |
|                                | ✓ Simulering                                                           |                                                          |                           |                  |   |     |       |
|                                | Ejendom: 0 0                                                           |                                                          |                           |                  |   |     |       |
|                                | Lejemål: 0 9999                                                        |                                                          |                           |                  |   |     |       |
|                                | Beboer: 0 99                                                           |                                                          |                           |                  |   |     |       |
|                                | Lejemålskategori: 000-999                                              |                                                          |                           |                  |   |     |       |
|                                | Beboerkategori: 000-999                                                |                                                          |                           |                  |   |     |       |
|                                | Anvendelse: 000-999                                                    |                                                          |                           |                  |   |     |       |
|                                | Areal/Afsnit 0 9999999 ååå                                             |                                                          |                           |                  |   |     |       |
|                                | Reguleringsnr: 0 99 00.00.0000 0 0                                     | 0                                                        |                           |                  |   |     |       |
|                                | Beboerstatus: 0 99                                                     |                                                          |                           |                  |   |     |       |
|                                | Specialstatus: 000-999                                                 | 1                                                        |                           |                  |   |     |       |
|                                | Email 0/1/2: 0                                                         |                                                          |                           |                  |   |     |       |
|                                | Betalingsform: 0 9                                                     |                                                          |                           |                  |   |     |       |
|                                | Opkrævform: 0 9                                                        |                                                          |                           |                  |   |     |       |
|                                | Ind-/fraflyt: 00.00.0000 99.99.9999 0,0                                |                                                          |                           |                  |   |     |       |
|                                | For perioden: 00.00.0000 00.00.0000 0,0                                |                                                          |                           |                  |   |     |       |
|                                | Transkode: 0                                                           |                                                          |                           |                  |   |     |       |
|                                | Trans.tekst                                                            |                                                          |                           |                  |   |     |       |
|                                | Total andele: 0,00                                                     |                                                          |                           |                  |   |     |       |
|                                | Total beløb: 0,00                                                      |                                                          |                           |                  |   |     |       |
|                                | Procentsats: 0,0000                                                    |                                                          |                           |                  |   |     |       |
|                                | Afrundnr(0-9): 0                                                       |                                                          |                           |                  |   |     |       |
|                                | 🔽 Årstal                                                               |                                                          |                           |                  |   |     |       |
|                                |                                                                        |                                                          |                           |                  |   |     |       |
|                                |                                                                        |                                                          |                           |                  |   |     |       |
|                                | Print, eXit                                                            |                                                          |                           |                  |   |     |       |
|                                |                                                                        |                                                          |                           |                  |   |     |       |
| 5.6.8.2-2                      | Her har du mulighed for at slette enga                                 | ngsydelser.                                              |                           |                  |   |     |       |
| Multi ret/slet/flyt<br>ydelser | Brug [F1] for yderligere forklaring.                                   |                                                          |                           |                  |   |     |       |

| Menupunkt                             | Forklaring                                                                                                    |
|---------------------------------------|----------------------------------------------------------------------------------------------------|
| 5.7.1.1<br>Periodeskift               | Periodeskift rokerer indeværende års "varme" på beboerens detailbillede 5. Det er<br>vigtigt, at du kender det aktuelle <i>sumfeltnummer</i> (1-12) samt at du angiver<br>regnskabsperioden for det afsluttede regnskab.                                                                                                    |
| 5.7.1.2                               | Udskriv en afregningsliste – 5.7.1.3-2 – til regneark.                                                                                                    |
| Indlæs forbrug fra<br>regneark (.csv) | Ret beløbskolonnen 'Resultat' og gem filencsv.<br>Det er kun feltet 'Sidste års resultat', der opdateres ud fra regnearket. Forbrugsbeløbet<br>omberegnes helt automatisk ud fra a/c-indbetalt og 'Resultat'.                                                                                                    |
| 5.7.1.3                               | Denne liste anvendes som kontrolliste, og indeholder hensat, forbrug og resultatet<br>(efter-/tilbagebetaling).                                                                                                    |
| Afregningsliste                       | Husk her at angive regnskabsperioden.                                                                                                    |
| 5.7.1.4                               | Her opdateres det endelige resultat fra forbrugsregnskabet - se nedenfor - hvor opdatering danner beboerydelser til opkrævning/tilbagebetaling.                                                                                                    |
| Opdatering af                         | <b>P</b> - Opdatering af afregning (Menu: 5714 / Mid: BEB)                                                                                                    |
|                                       | Cipadatemp al drispancy         Ejendom           DAN AFREQNING[1]         Image: Cipadate cipadate cipadat |
| 5715                                  | Brev til beboer indeboldende "varme-"ongørelsen                                                                                                    |
| Slutopgørelser                        | Brevteksterne vedligeholder du under:<br>5.9.1.9(A). Husk, at angive <i>sumfeltnummer</i> .                                                                                                    |
| 5.7.1.6                               | Her genskabes hensat "varme" for enten indeværende år eller sidste år.                                                                                                    |
| Genskab a/c hensat                    | Det vil sige, du kan få opdateret et <i>sumfelt</i> ud fra de faktiske kontoudtogsbevægelser<br>på beboeren.                                                                                                    |

| Menupunkt                   | Forklaring                                                                                                    |
|-----------------------------|----------------------------------------------------------------------------------------------------|
| 5.9.1.9(V-I)<br>Brevtekster | Brevteksterne til vedligeholdelsesbrevene er valgfri tekster, som du selv bestemmer<br>ordlyden af.                              |
|                             | Der er de normale "sidetyper":<br>1 Tekst <u>før vedrørende</u> (normalt blanke linjer)                                          |
|                             | 2 Tekst <u>efter vedrørende</u> , (Hermed fremsendes)                                                                            |
|                             | 3 Tekst <u>efter specifikationen</u> (hensat/anvendt, saldo)                                                                     |
|                             | 4 Speciallinjer, hvor du kan ændre "ordlyden", men du må ikke slette linjerne.                                                   |
|                             | Bør eventuelt tilknyttes den enkelte ejendom.                                                                                    |
|                             | For at oprette/rette linjer skal du altid først vælge "Vis-funktion", og derefter den ønskede underfunktion:<br>tilføj/ret/slet. |
| 5.7.2.2-2                   | Hvert år skal hensat og anvendt indvendig vedligeholdelse indeværende år nulstilles,                                             |
| Nulstil                     | umiddelbart efter, at brevene er udskrevet.                                                                                      |
| hensat/anvendt              |                                                                                                    |